## 1. Aceder a <u>https://eduvpn.ipleiria.pt</u>

| eduvPN-tentrar x + + C ∴ ∴ eduvpn.ipleiria.pt/vpn-user-portal/     Figer eduvPN | ⇔ < ☆) ● O = O                                                                                                    | v _ P ×<br>V 🌄 O © © © V <sub>2</sub> C T P O <sub>m</sub> ♣ O ⊗ E<br>Engish Porugués |
|---------------------------------------------------------------------------------|----------------------------------------------------------------------------------------------------|---------------------------------------------------------------------------------------|
|                                                                                 | Entrar                                                                                                    |                                                                                       |
|                                                                                 | Por favor autentique-se com o seu nome<br>de utilizador e palavra-passe.<br>Nome de Utilizador<br>Palavra-passe<br>Palavra-passe<br>Entror |                                                                                       |
|                                                                                 | Powered by <u>eduVPN</u>                                                                                                    |                                                                                       |

2. Introduzir o seu nome de utilizador sem o sufixo @ipleiria.pt e a sua palavra-passe e clicar em **Entrar** 

| 😈 eduVPN                 |                                                                          |  |  |
|--------------------------|--------------------------------------------------------------------------|--|--|
|                          | Entrar                                                                   |  |  |
|                          | Por favor autentique-se com o seu nome<br>de utilizador e palavra-passe. |  |  |
|                          | Nome de Utilizador                                                       |  |  |
|                          | Palavra-passe                                                            |  |  |
|                          | Entrar                                                                   |  |  |
|                          |                                                                          |  |  |
|                          |                                                                          |  |  |
|                          |                                                                          |  |  |
|                          |                                                                          |  |  |
|                          |                                                                          |  |  |
| Powered by <u>eduVPN</u> |                                                                          |  |  |

3. Escolher a aplicação pretendida conforme o sistema operativo utilizado

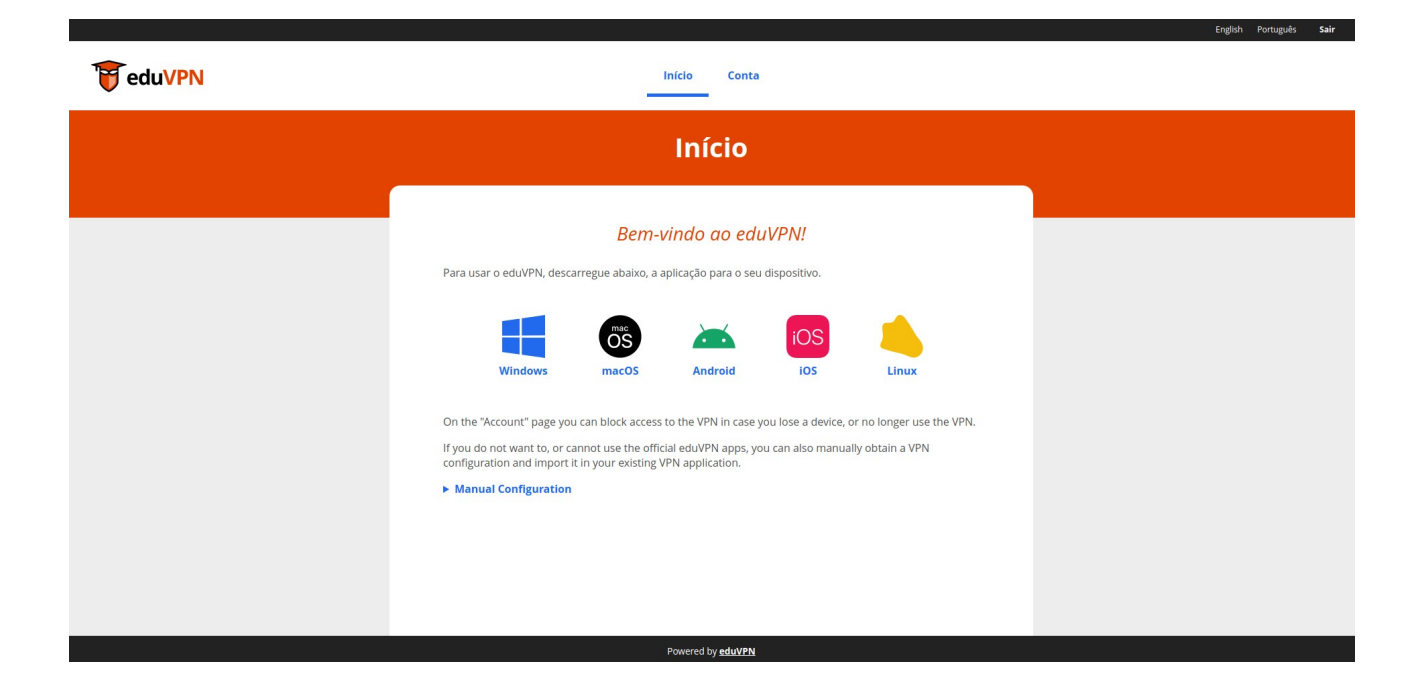